| Title:   | How to Set Villa Door Station to Call | Version: | v1.0   | Date: | 16/08/2018 |
|----------|---------------------------------------|----------|--------|-------|------------|
|          | iVMS or Master Station                |          |        |       |            |
| Product: | Video Intercom                        | Page:    | 1 of 7 |       |            |

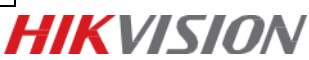

# How to Set Villa Door Station to Call iVMS or Master Station

## Instructions

- This guide is based on the V1.5.0 firmware. It takes DS-KV8102-V and DS-KM8301 as examples to introduce how to Set Villa Door Station to Call iVMS or Master Station.
- 2. For video intercom devices, you are required to create the password to activate them before they can be added to the software and work properly.

### **Steps:**

#### 1. Add Devices

 Add Villa Door Station to iVMS4200 software (Please ensure device and PC in same network first).

| File System View Tool Help                                                                                                    |                                                                                                    |                                                                                                    |
|----------------------------------------------------------------------------------------------------|----------------------------------------------------------------------------------------------------|----------------------------------------------------------------------------------------------------|
| Control Panel 🔂 Main                                                                                                    | View 🐣 Remote Playback 🛃 D                                                                                        | Device Management                                                                                                    |
| 🚥 Device 🖬 Group                                                                                                    |                                                                                                    |                                                                                                    |
| Device Type                                                                                                    | Device for Management (3)                                                                                         |                                                                                                    |
| <ul> <li>Hikvision Device</li> <li>Hik-Connect Device</li> <li>Third-party Encoding</li> <li>Upgrade Server</li> <li>Stream Media Server</li> <li>Add New Device Type</li> </ul> | <ul> <li>Add Modify × Delete</li></ul>                                                                            | Configuration I QR Code Activate De<br>dd ×<br>Connect O EHome O Serial Port<br>Door Station<br>10.9.98.56<br>8000<br>admin |
|                                                                                                    | Password:<br>Synchronize Device Tir<br>Export to Group<br>Set the device name as the<br>channels connected to the | e group name and add all the device to the group.                                                                           |

 Add Master Station to iVMS4200 software (Please ensure device and PC in same network first).

| Title:   | How to Set Villa Door Station to Call | Version: | v1.0   | Date: | 16/08/2018 |   |
|----------|---------------------------------------|----------|--------|-------|------------|---|
|          | IVMS or Master Station                |          |        |       |            |   |
| Product: | Video Intercom                        | Page:    | 2 of 7 |       |            | L |

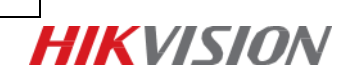

| File     System     View     Tool     Help       Image: Control Panel     Image: Control Panel     Image: Control Panel     Image: Control Panel | View 🚡 Rem                                                                | ote Playback                                                     | 📑 De                                       | evice Manage                  | ment                   |                                 | <u>lo</u>    |
|----------------------------------------------------------------------------------------------------|---------------------------------------------------------------------------|------------------------------------------------------------------|--------------------------------------------|-------------------------------|------------------------|---------------------------------|--------------|
| 🚥 Device 🖬 Group                                                                                                    |                                                                           |                                                                  |                                            |                               |                        |                                 |              |
| Device Type                                                                                                    | Device for Manageme                                                       | ent (3)                                                          |                                            |                               |                        |                                 |              |
| Bikvision Device                                                                                                    | + Add 🛛 Modify                                                            | × Delete                                                         | Remote C                                   | Configuration                 | 謎 QR Code              | Activate                        | 🔤 Devic      |
| <ul> <li>Hik-Connect Device</li> <li>Third-party Encoding</li> <li>Upgrade Server</li> </ul>                                                     | Adding Mode:                                                              | -                                                                | A                                          | \dd                           | -                      | -                               | ×<br>R       |
| <ul> <li>Stream Media Server</li> <li>Add New Device Type</li> </ul>                                                                             | <ul> <li>IP/Domain</li> <li>IP Server</li> <li>Add Offline Dev</li> </ul> | <ul> <li>IP Segme</li> <li>HiDDNS</li> </ul>                     | nt OHik-C<br>OBatch                        | Connect O<br>h Import         | EHome                  | <ul> <li>Serial Port</li> </ul> | t <u>2</u> ( |
|                                                                                                    |                                                                           | Nickname:                                                        |                                            | master s                      | tation                 |                                 |              |
|                                                                                                    |                                                                           | Address:                                                         |                                            | 10.9.98.9                     | 99                     | ]                               |              |
|                                                                                                    |                                                                           | Port:                                                            |                                            | 8000                          |                        |                                 |              |
|                                                                                                    |                                                                           | User Name:                                                       |                                            | admin                         |                        |                                 |              |
|                                                                                                    |                                                                           | Password:                                                        |                                            | •••••                         | ••                     |                                 |              |
|                                                                                                    |                                                                           | Synchror                                                         | nize Device Tir                            | me                            |                        |                                 |              |
|                                                                                                    |                                                                           | <ul> <li>Export to<br/>Set the devic<br/>channels con</li> </ul> | Group<br>the name as the<br>nnected to the | e group name<br>device to the | and add all the group. |                                 |              |
|                                                                                                    |                                                                           |                                                                  |                                            |                               | Α                      | dd Car                          | ncel         |

### 2. Call iVMS-4200

1) Keep default settings of Linked Network Configuration.

| Title:   | How to Set Villa Door Station to Call | Version: | v1.0   | Date: | 16/08/2018 |
|----------|---------------------------------------|----------|--------|-------|------------|
|          | iVMS or Master Station                |          |        |       |            |
| Product: | Video Intercom                        | Page:    | 3 of 7 |       |            |

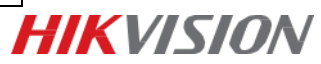

|                                                                                                    | Remote Configuration ×                                                                                                    |
|----------------------------------------------------------------------------------------------------|----------------------------------------------------------------------------------------------------|
| 🖃 🚳 System                                                                                                    | Configuring the Network and Sip Parameters                                                                                                    |
| Device Information                                                                                                    | Linked Network Configuration                                                                                                    |
| <ul> <li>System</li> <li>Device Information</li> <li>General</li> <li>Time</li> <li>System Maintenance</li> <li>User</li> <li>RS485</li> <li>Intercom</li> <li>ID Configuration</li> <li>Time Parameters</li> <li>Access and Elevator Co</li> <li>IO Input/Output</li> <li>Volume Input/Output</li> <li>Dial</li> <li>Network</li> <li>Local Network Configur</li> <li>Einked Network Configur</li> <li>FTP Settings</li> <li>Advanced Settings</li> <li>Video Display</li> </ul> | Configuring the Network and Sip Parameters         Linked Network Configuration         Device Type:       Door Station (V S •         Master Station IP Address:       0.0.0         SIP Server IP Address:       0.0.0         Security Control Panel IP Address:       0.0.0         Security Control Panel Port No:       0         Save       Save |
| 🖈 🕲 Video Display                                                                                                    |                                                                                                    |

2) Long press Calling button on Villa Station. Software will receive Call from device, Click **Answer**. (quick press would call indoor station by default).

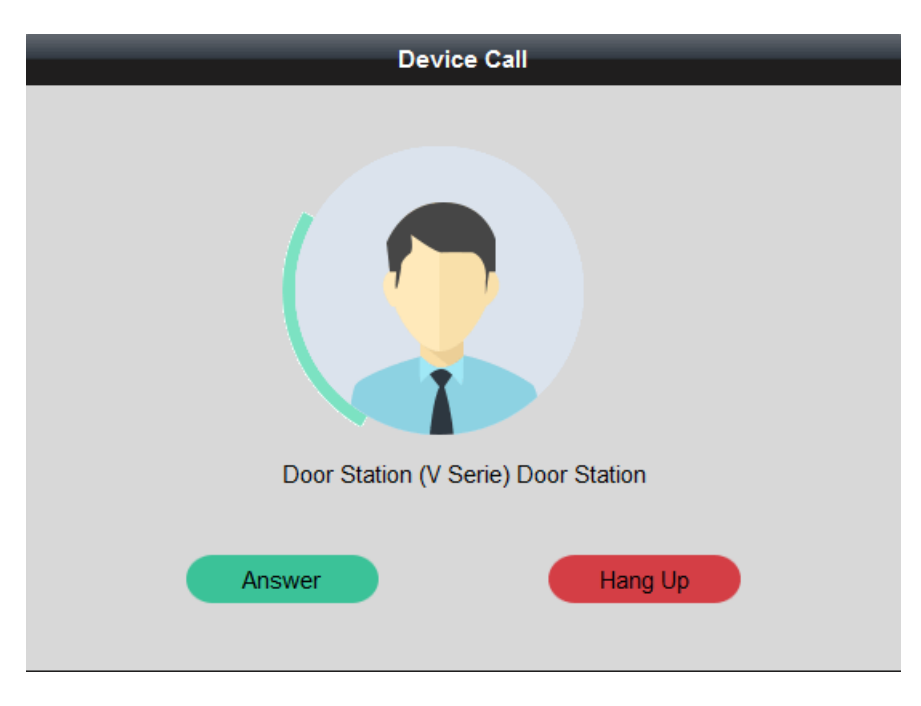

3) In Call.

| Title:   | How to Set Villa Door Station to Call | Version: | v1.0   | Date: | 16/08/2018 |
|----------|---------------------------------------|----------|--------|-------|------------|
|          | iVMS or Master Station                |          |        |       |            |
| Product: | Video Intercom                        | Page:    | 4 of 7 |       |            |

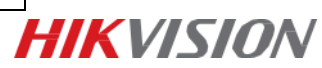

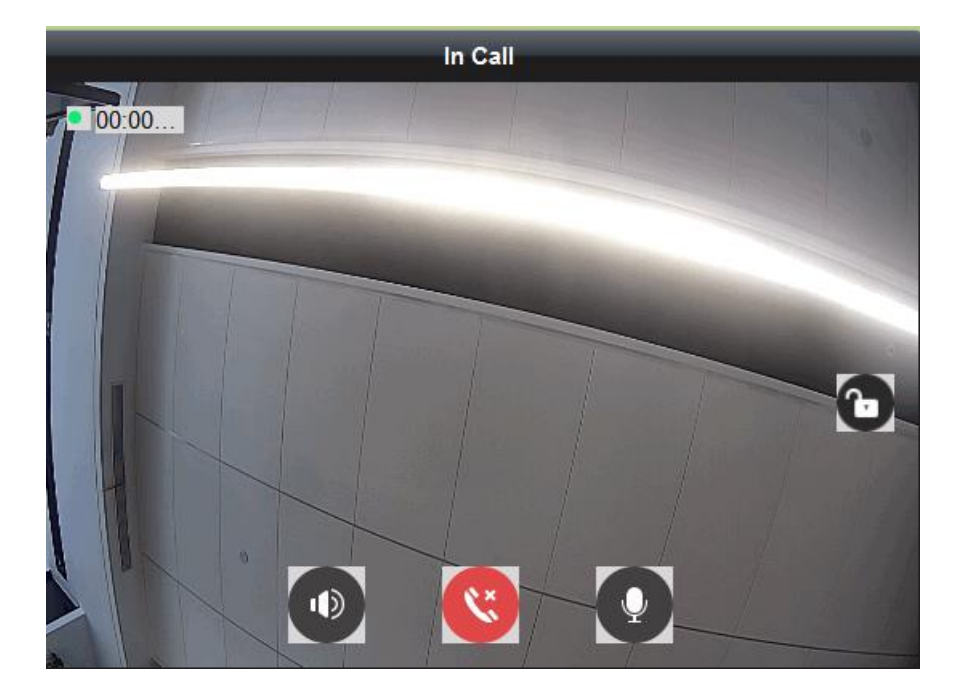

#### Notes:

Quick Press for Calling Center would take effect If enable Quick Press for Calling Center.

### 3. Call Master Station

| Title:   | How to Set Villa Door Station to Call | Version: | v1.0   | Date: | 16/08/2018 |  |
|----------|---------------------------------------|----------|--------|-------|------------|--|
|          | iVMS or Master Station                |          |        |       |            |  |
| Product: | Video Intercom                        | Page:    | 5 of 7 |       |            |  |
|          |                                       |          |        | -     |            |  |

 Go to Remote Configuration of Door Station. Network>Linked Network
 Configuration. Set Master Station IP Address and SIP Server IP address as 10.9.98.99 and Click Save.

| Remote Configuration         |                                             |  |  |  |  |  |  |  |
|------------------------------|---------------------------------------------|--|--|--|--|--|--|--|
| 🖃 🚳 System                   | Configuring the Network and Sip Parameters  |  |  |  |  |  |  |  |
| Device Information           | Linked Network Configuration                |  |  |  |  |  |  |  |
| 🎡 General                    | Device Type: Door Station (V S *            |  |  |  |  |  |  |  |
| Time     Containt Maintainea | Master Station IP Address: 10.9.98.99       |  |  |  |  |  |  |  |
|                              | (Main) Door Station IP Address: 10.9.98.246 |  |  |  |  |  |  |  |
| @ R\$485                     | SIP Server IP Address: 10.9.98.99           |  |  |  |  |  |  |  |
|                              | Security Control Panel IP Address: 0.0.0.0  |  |  |  |  |  |  |  |
| - 🚳 Network                  | Security Control Panel Port No.: 0          |  |  |  |  |  |  |  |
| 🎡 Local Network Configur     | Save                                        |  |  |  |  |  |  |  |
| 👘 🍪 Linked Network Config    |                                             |  |  |  |  |  |  |  |
| 🎡 FTP Settings               |                                             |  |  |  |  |  |  |  |
| Advanced Settings            |                                             |  |  |  |  |  |  |  |
| 🕑 🚳 Video Display            |                                             |  |  |  |  |  |  |  |
|                              |                                             |  |  |  |  |  |  |  |
|                              |                                             |  |  |  |  |  |  |  |
|                              |                                             |  |  |  |  |  |  |  |
|                              |                                             |  |  |  |  |  |  |  |
|                              |                                             |  |  |  |  |  |  |  |
|                              |                                             |  |  |  |  |  |  |  |
|                              |                                             |  |  |  |  |  |  |  |
|                              |                                             |  |  |  |  |  |  |  |
|                              |                                             |  |  |  |  |  |  |  |
|                              |                                             |  |  |  |  |  |  |  |

2) Go to Remote Configuration of Master Station. Network>Linked NetworkConfiguration. Set SIP Server IP address as 10.9.98.99 and Click Save.

| Title:   | How to Set Villa Door Station to Call<br>iVMS or Master Station | Version: | v1.0   | Date: | 16/08/2018 |
|----------|-----------------------------------------------------------------|----------|--------|-------|------------|
| Product: | Video Intercom                                                  | Page:    | 6 of 7 |       |            |

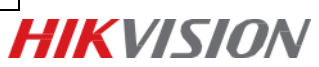

 Long press Calling button on Villa Station. Master Station will receive Call from device.

| Title:   | How to Set Villa Door Station to Call<br>iVMS or Master Station | Version: | v1.0   | Date: | 16/08/2018 |
|----------|-----------------------------------------------------------------|----------|--------|-------|------------|
| Product: | Video Intercom                                                  | Page:    | 7 of 7 |       |            |

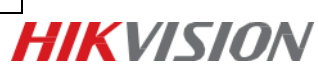

First Choice for Security Professionals *HIK*VISION Technical Support